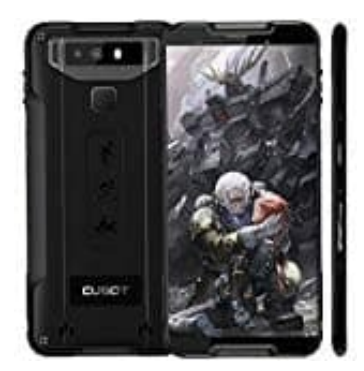

## Cubot Quest (2019)

## **Eine Nummer blockieren**

Habt ihr eine Nummer, die ihr zum Blockieren manuell eingeben wollt, geht ihr wie folgt vor:

1. Öffnet zuerst eure Kontakte App.

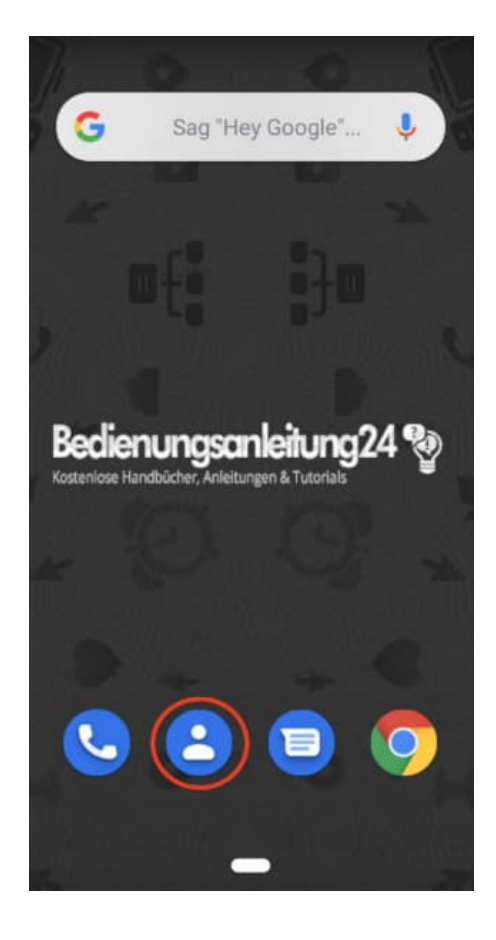

2. Tippt auf das **= Menü**.

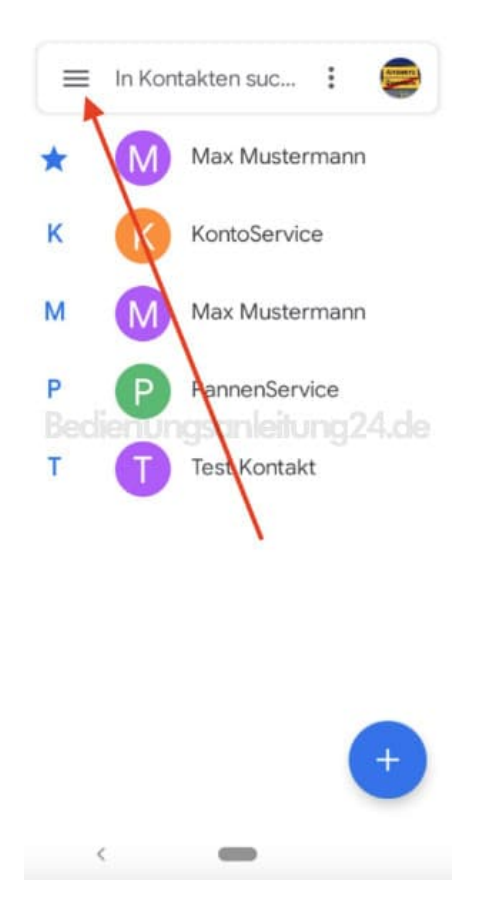

3. Wählt in der Menüauswahl den Punkt Einstellungen.

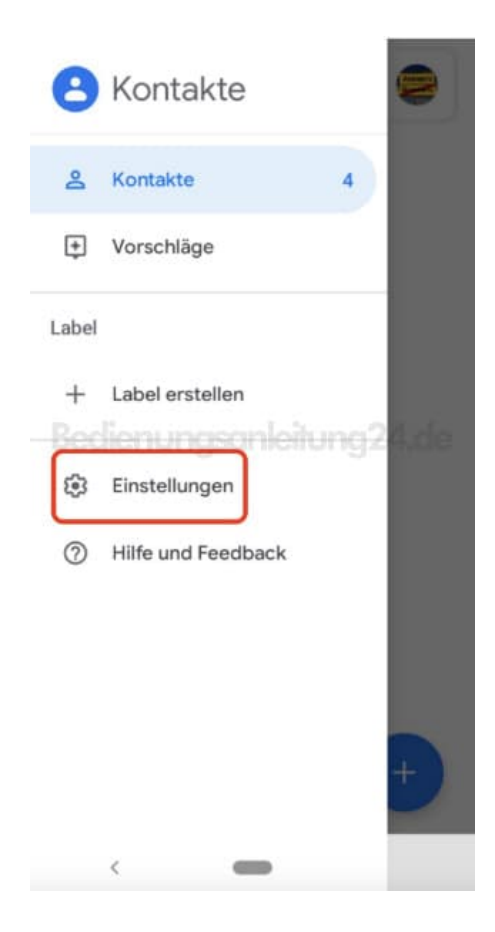

4. Scrollt nach unten bis zur Option Blockierte Nummern.

![](_page_2_Picture_1.jpeg)

5. Tippt auf Nummern hinzufügen.

![](_page_3_Picture_0.jpeg)

6. Gebt nun die entsprechende Nummer ein und bestätig mit Blockieren.

| ← Blockierte Nummern                                                                                        |              |       |              |
|----------------------------------------------------------------------------------------------------|--------------|-------|--------------|
| Du erhältst keine Anrufe oder SMS von<br>Anrufe und SMS blockieren von<br>123456789<br>ABBRECHEN BLOCKIEREN |              |       |              |
| 1                                                                                                    | 2 ABC        | 3 DEF | -            |
| 4 <sup>GHI</sup>                                                                                            | 5 JKL        | 6 мио | <u>ب</u>     |
| 7 PQRS                                                                                                    | <b>8</b> TUV | 9wxyz | $\bigotimes$ |
| * #                                                                                                    | 0 +          |       |              |
| ~                                                                                                    |              |       |              |

7. Die Nummer ist nun in der Liste der blockierten Nummern aufgelistet. Zum Entfernen und Freigeben tippt ihr einfach auf das **X**.

![](_page_4_Picture_1.jpeg)